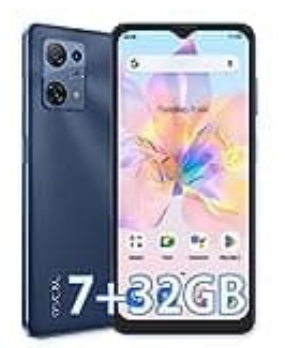

## OSCAL C30

## Benachrichtigungseinstellung WhatsApp

Wenn du feststellst, dass WhatsApp-Benachrichtigungen auf deinem Sperrbildschirm nicht angezeigt werden, kannst du dies einfach beheben, indem du die folgenden Schritte befolgst.

- 1. Öffne die "Einstellungen" auf deinem Gerät.
- 2. Suche nach der Option "Apps" oder "Apps und Benachrichtigungen" und tippe darauf.
- 3. Suche in der Liste der installierten Apps nach WhatsApp und tippe darauf.
- 4. Wähle "Benachrichtigungen" oder "App-Benachrichtigungen" aus. Dies kann je nach Version variieren.
- 5. Stelle sicher, dass die Option "Benachrichtigungen auf dem Sperrbildschirm anzeigen" oder ähnlich benannt aktiviert ist.

Du kannst auch andere Einstellungen wie "Ton" oder "Vibration" anpassen, um sicherzustellen, dass du die gewünschten Benachrichtigungen erhältst.

6. Gehe zurück zur WhatsApp-Einstellungsseite und überprüfe die Benachrichtigungseinstellungen innerhalb der WhatsApp-App.

Öffne WhatsApp, tippe auf die drei Punkte in der oberen rechten Ecke (Einstellungen) und wähle "Benachrichtigungen" aus. Hier kannst du die Benachrichtigungseinstellungen für einzelne Chats oder Gruppen anpassen.